# HOW TO PAY THE TUITION BILL

#### with Bank of Taiwan system

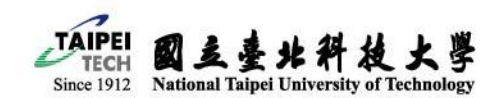

Since the tuition payment system of Taiwan Bank does not have an English version, please follow the instructions below.

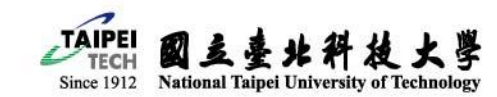

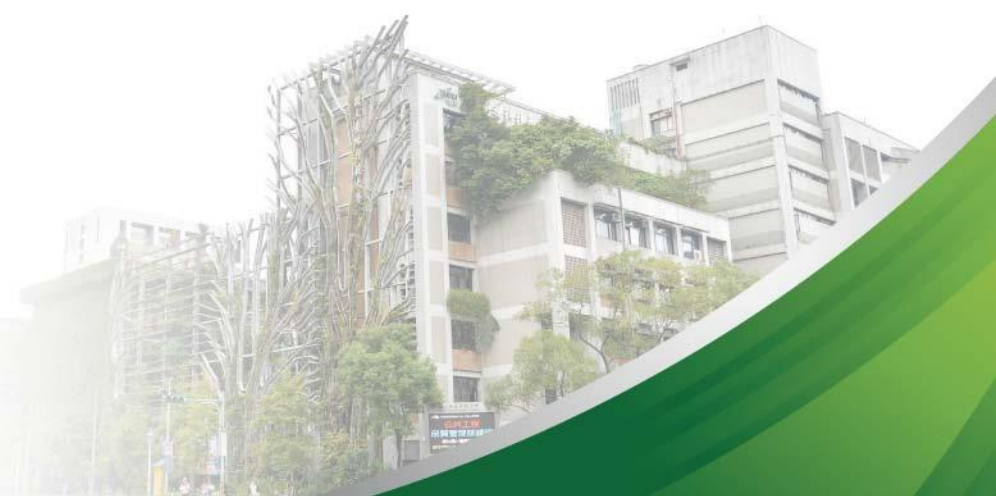

#### Step 1 : Visit the Taiwan Bank tuition payment system

# https://school.bot.com.tw/newTwbank/StudentLogin.aspx

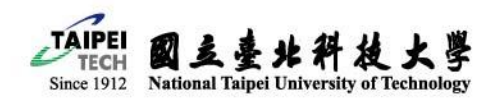

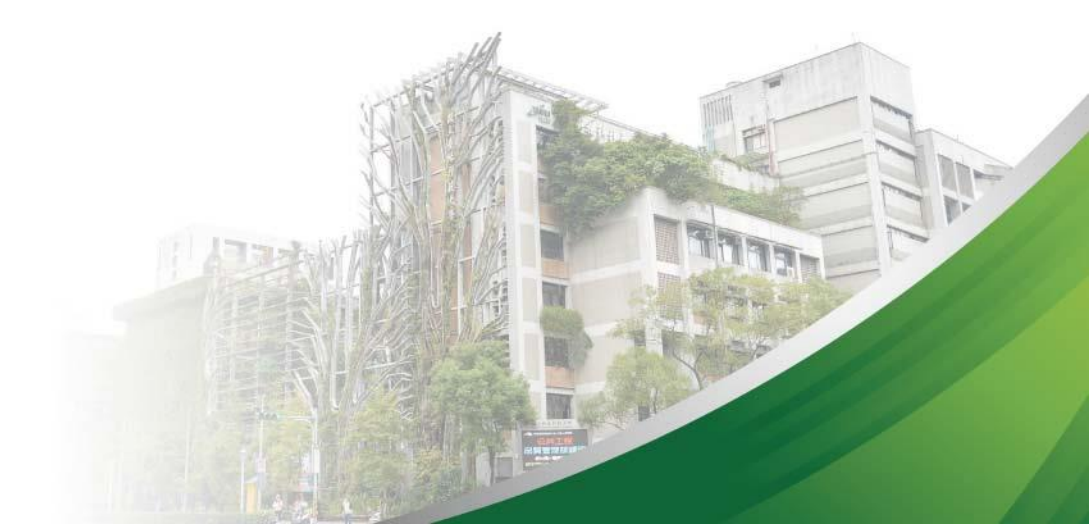

# Step 2 : Login in to the system

臺灣銀行 學雜費入口網
BANK OF TAIWAN

帳單代收 就學貸款 網路銀行 網路ATM 繁體中文▼

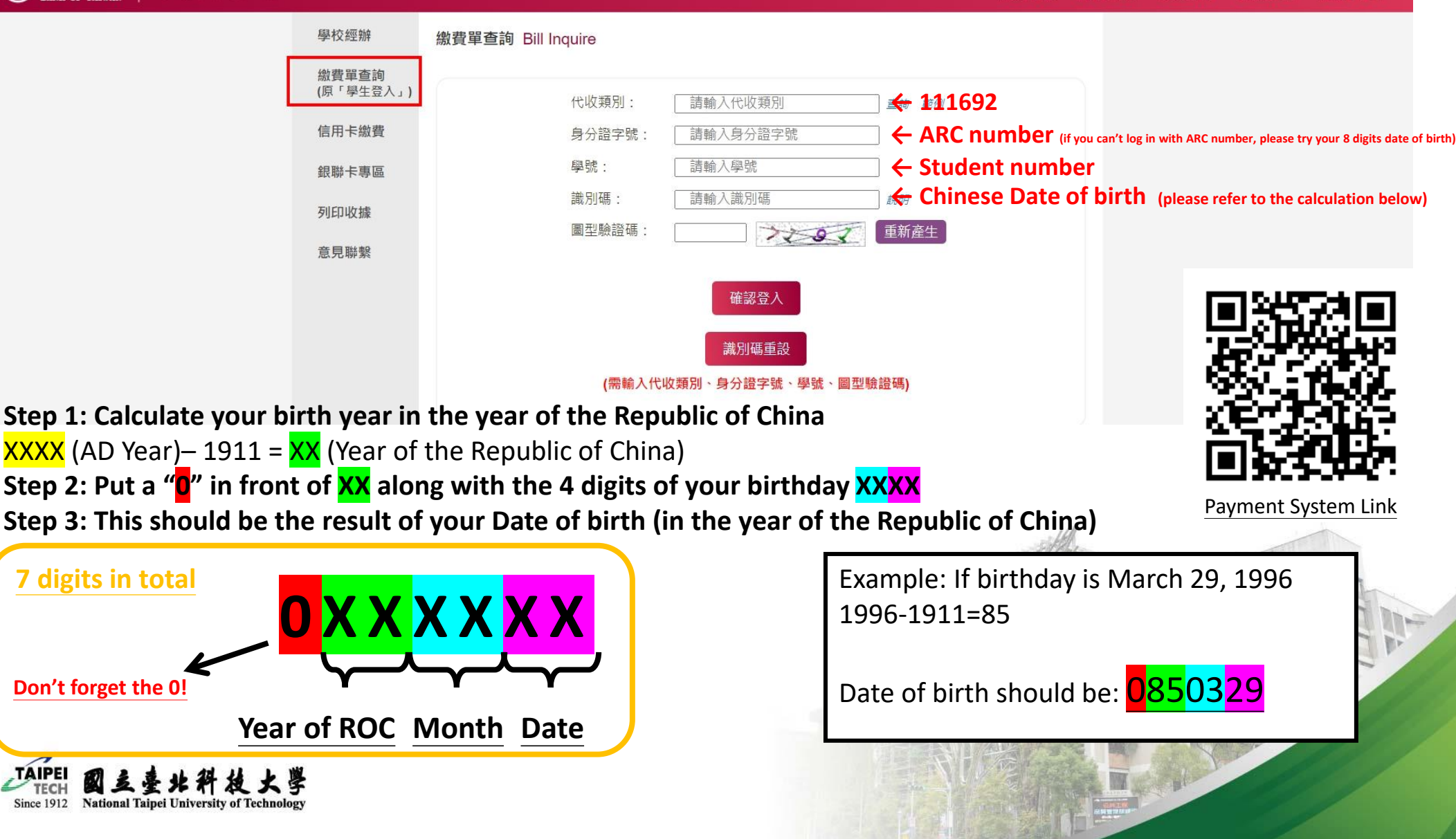

# Step 3 : Open the information page of the tuition bill.

| ● 書灣銀行 學雜費入口網<br>BANK OF TAIWAN |                                             |     |      |      |       |            |                           |         |      | 剩餘 09分40秒  | 日登出 |
|---------------------------------|---------------------------------------------|-----|------|------|-------|------------|---------------------------|---------|------|------------|-----|
|                                 | 國立台北科技大學 / 使用者姓名:   繳費單查詢>查看學生繳費資料          |     |      |      |       |            | 查詢日期: 2023/10/17 13:54:42 |         |      |            |     |
|                                 | ▲ 查看學生繳費資料                                  |     |      |      |       |            |                           |         |      |            |     |
|                                 | 學號:                                         |     |      |      |       |            |                           |         |      |            |     |
|                                 | 姓名: (1) (1) (1) (1) (1) (1) (1) (1) (1) (1) |     |      |      |       |            |                           |         |      |            |     |
|                                 | 身分證字號:                                      |     |      |      |       |            |                           |         |      |            |     |
|                                 |                                             |     |      |      |       | -          |                           |         |      | Click this |     |
|                                 | 識別碼:                                        |     |      |      | 變更識別  | 刂碼         |                           |         |      | CIICK THIS |     |
|                                 | 識別碼認證<br>Email:                             |     |      |      | 變更Ema | ail        |                           |         | /    |            |     |
|                                 | 代收類別                                        | 學年  | 學期   | 部別代  | 比收費用別 | 應繳金額 銷帳結果  | 是否已過繳費期                   | 限是否開放列印 | 查詢行人 |            |     |
|                                 | 1169                                        | 112 | 第一學期 | 四技 學 | 雜費    | 32,607 已銷帳 | 已過繳費期限<br>(112/09/07)     | 可列印收據   | 查詢   |            |     |
|                                 | 1169                                        | 111 | 第二學期 | 四技學  | 雜費    | 32,550 已銷帳 | 已過繳費期限<br>(112/02/16)     | 可列印收據   | 查詢   |            |     |
|                                 | 1169                                        | 111 | 第一學期 | 四技 學 | 雜費    | 32,550 已銷帳 | 已過繳費期限<br>(111/09/06)     | 可列印收據   | 查詢   |            |     |
|                                 | 1169                                        | 110 | 第二學期 | 四技 學 | 雜費    | 31,702 已銷帳 | 已過繳費期限<br>(111/02/17)     | 可列印收據   | 查詢   |            |     |
|                                 | 1169                                        | 110 | 第一學期 | 四技 學 | 雜費    | 27,572 已銷帳 | 已過繳費期限<br>(110/09/15)     | 可列印收據   | 查詢   |            |     |

WIECH 図え堂米杵枝大子 Since 1912 National Taipei University of Technology

# Step 4 : Download the payment receipt (PDF file).

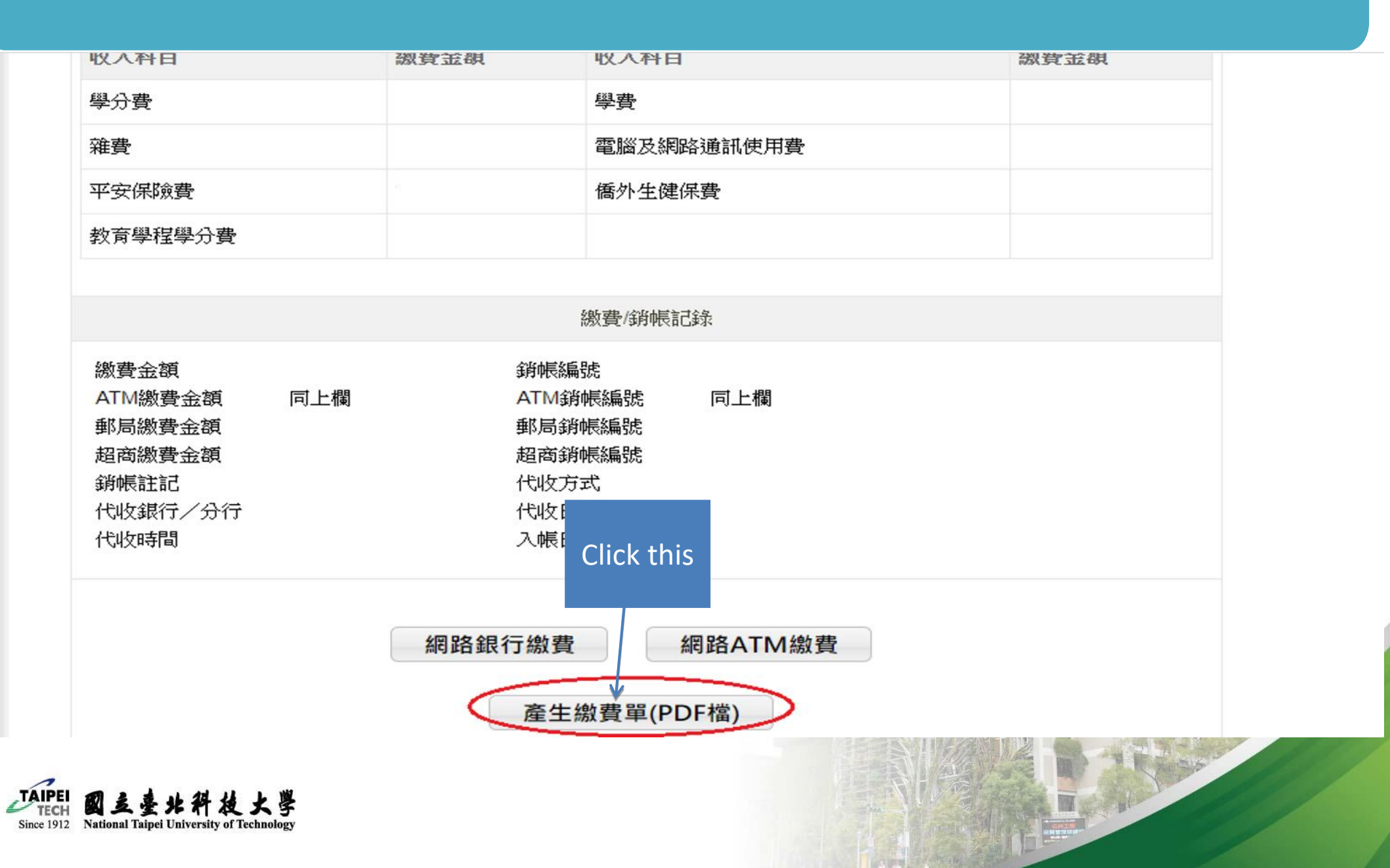

## **Step 5 : Pay your tuition fee by the deadline.**

\*You can pay your tuition fee at 7-Eleven, FamilyMart, OK mart, or Hi-Life.

\*If your tuition fee is more than 50,000 TWD, you have to pay it at the Bank of Taiwan.

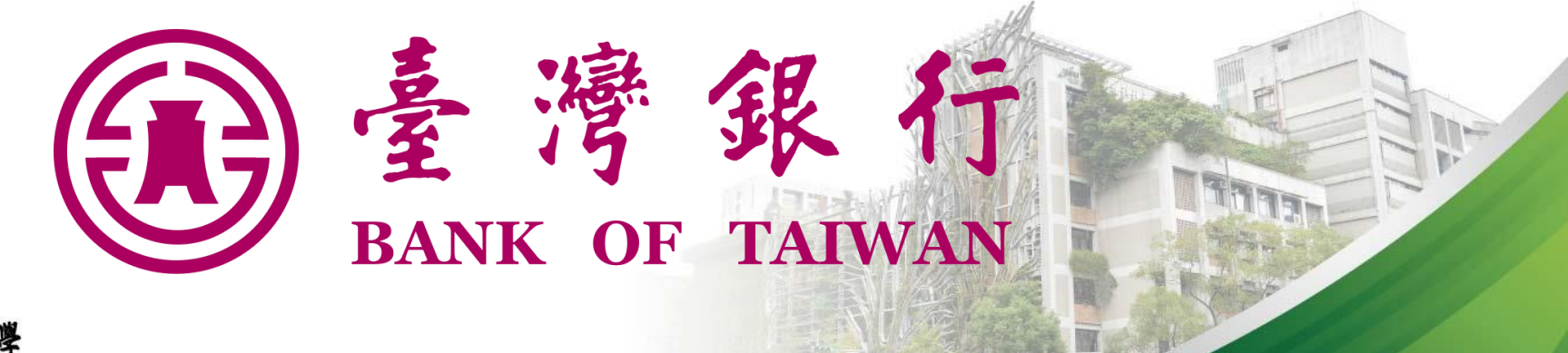

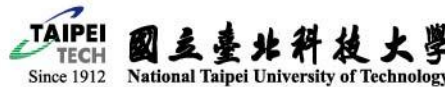

# 工業推手一世紀・企業搖籃一百年

#### 100 Years of Excellence · Cultivating Entrepreneurs of Tomorrow

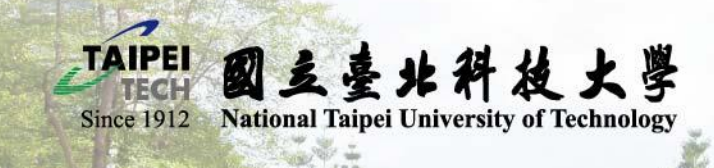

TAIPE

國三臺北科拉大學